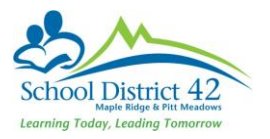

# **LOGGING INTO MY EDUCATION BC**

# First time log in

- 1. Go to log in page: <u>https://myedbc.sd42.ca</u> Click on "MyEdBC Production" on the top right hand side of the page.
  - Enter your log in name: username
  - Enter your password: password
  - $\succ$

| MyEduca  | ation BC Prod 5      |
|----------|----------------------|
| Login ID |                      |
|          |                      |
| Password |                      |
|          | l forgot my password |
| 🕩 Log On |                      |
|          |                      |

## 2. Setting your new password

- > The password will immediately expire and you will be prompted to enter a new password.
- > Enter the above password (Current Password)
- > Enter your new password using the password requirements listed
- > Enter the new password in again to confirm
- Click OK

| Minim<br>A t lea<br>A t lea<br>A t lea<br>Can't<br>name<br>letters | rd Requirements<br>password has<br>ed. Please create a<br>one.<br>© ок | e<br>Jential | Password Requirements   • Minimum length is 8   • At least one number   • At least one capital and lowercase letter   • At least one symbol that isn't a letter or number   • Can't contain 'password', login name, first name, middle name, last name, date of birth, personal id, or only sequential letters or numbers |        |  |  |
|--------------------------------------------------------------------|------------------------------------------------------------------------|--------------|----------------------------------------------------------------------------------------------------|--------|--|--|
| Current Password<br>New Password<br>Confirm New Password           |                                                                        |              | Current Password<br>New Password<br>Confirm New Password                                                                                                    | ······ |  |  |

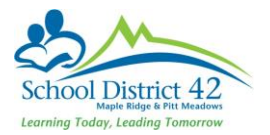

### 3. Setting your password recovery (I forgot my password)

- You will now be prompted to set a security question. Or you can set if in your preferences section...see next section.
  - 1. Enter your primary email this must be your district email address (first\_last@sd42.ca)
  - 2. Choose the security question from the drop down window.
  - 3. Type in your answer.
  - 4. Re-type the answer to confirm
  - 5. Click **Submit** 
    - Alternate email not required

| Primary email     | ima_test@sd42.ca            |
|-------------------|-----------------------------|
| Security question | What city were you born in? |
| Security answer   | ••••••                      |
| Confirm answer    |                             |

#### **Setting Your Preferences**

1. Select Set Preferences

| Albion Flementary SD42 2016-2017 |         |         |            |           |         |           |  |              |     |
|----------------------------------|---------|---------|------------|-----------|---------|-----------|--|--------------|-----|
| ▲ Select School<br>Test, Ima     |         |         |            |           |         | 🕩 Log Off |  |              |     |
| Pages                            | My Info | Student | Attendance | Gradebook | Planner | Tools     |  | Set Preferen | ces |
| -                                |         |         |            |           |         |           |  |              |     |

2. Click on the General Tab

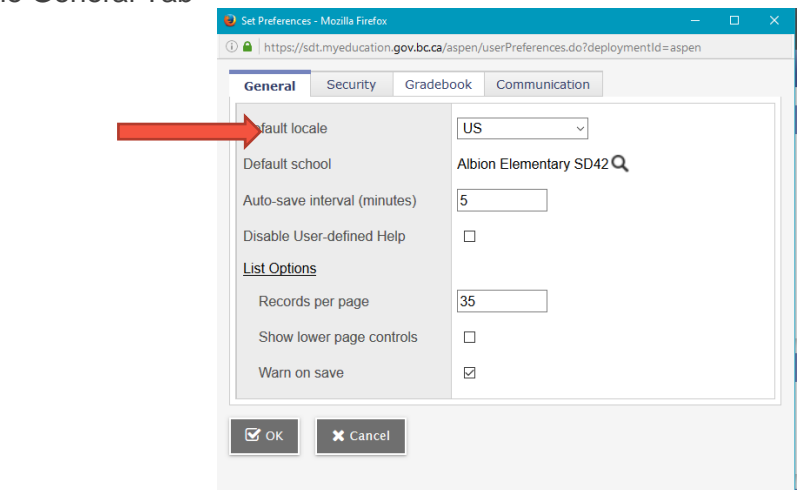

- 3. Select Default locale to US
- 4. Check Show Lower Page Controls
- 5. Select Warn on Save
- 6. Click OK